## 发布指南

如何发布展会预告(展会邀请函)和展会报道,如何上传 logo 图片?

## 具体操作如下:

- **1.** 在浏览器打开展会网(<u>www.zhanhui.org</u>)或展会无忧网(<u>www.fair51.com</u>),以展会无忧 网为例。
- 2. 点击"投稿"

| 首页 | 展会资讯           | 展会信息 | 展会搭建 | 展会会刊                 | 品牌展示     | 展商名录       | 投稿   |    |
|----|----------------|------|------|----------------------|----------|------------|------|----|
| 展会 | 无忧<br>ir51.com |      |      | <b>展会搜一</b><br>热门标签: | <b>搜</b> | 1 汽车交通 养老展 | 宠物展  | 搜索 |
|    | 展会日            | 周韵网址 | 是什么? | zhanhui              | .org     | b9j        | .com |    |

- 3. 新用户注册,已注册用户登录。
- 4. 新注册默认是普通会员,建议选择企业会员。

| 1 帐号         | 选择注册会员类型 |  |
|--------------|----------|--|
| 会员登录<br>注册帐号 |          |  |
| ■投稿          |          |  |
| ■ 商城         | 下一步      |  |

注册成功后,在会员中心,点左侧的投稿按钮,根据发布内容选择栏目。发布时请根据发 布内容选择恰当的栏目,否则影响宣传效果。

| 日帐号                               |                       |        | 你好,         |          |  |
|-----------------------------------|-----------------------|--------|-------------|----------|--|
| 3 站内消息                            |                       |        | 请选择要增加信息的栏目 |          |  |
| 日投稿                               |                       |        | -展会资讯       | <u>^</u> |  |
| <b>管理展会资讯</b><br>管理展会预告<br>管理展商推介 | <b>发布</b><br>发布<br>发布 | 发布展会新  | 闻或宣传稿       |          |  |
| ■ 会员空间                            |                       | 发布展会信息 |             |          |  |
| ■ 财务                              |                       |        |             |          |  |
| ■ 商城                              |                       |        |             |          |  |
| 3 退出                              |                       |        |             |          |  |

5. 发布展会信息,如何上传宣传 logo. 在图片处上传,注意图片格式(.gif.jpg.png)和文

| ■ 帐号   |    | 增加信息 |                                      |
|--------|----|------|--------------------------------------|
| 3 站内消息 |    | 提交者  | yeaso88                              |
| ■ 投稿   |    | 栏目   | 展会信息 [重新选择]                          |
| 管理展会资讯 | 发布 | 标题   |                                      |
| 管理展会预告 | 发布 | 图片   | 选择文件 未选择任何文件 尺寸230x200px,大小不超50k     |
| 管理展商推介 | 发布 | 分类   | 机械工业 🗸                               |
| ■ 会员空间 |    | 展会年份 | 2023年 🗸                              |
| 1 财务   |    | 月    | ──────────────────────────────────── |
| 商城     |    | 所在地  | 北京 🖌                                 |
|        |    | ΞŻ   | B I S II <sub>x</sub>                |
|        |    |      |                                      |

- 6. 如需修改自己发布的文章,在会员中心,请点击左侧菜单的"管理展会资讯"或者"管 理展会预告"
- 7. 提交后,刷新浏览器,在网站首页或栏目页可见发布的信息。

件大小(230X200像素,<200K)应符合要求。